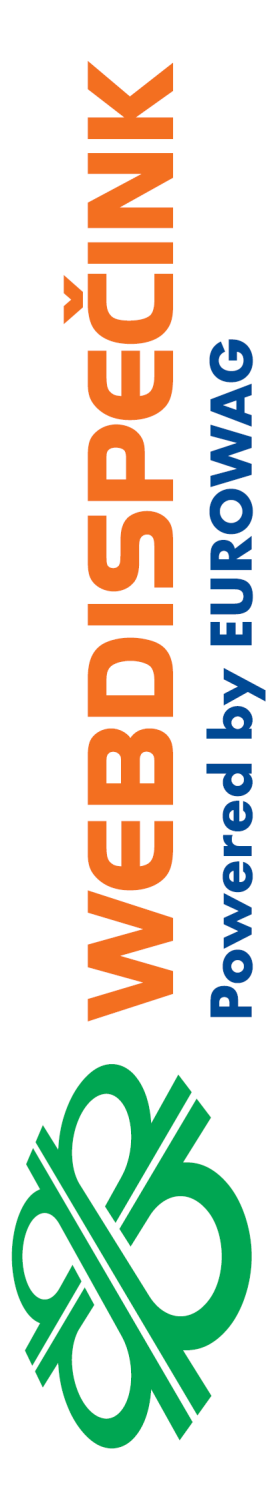

# Postup instalace WD Fleet 3D 1.3.2 a seznam změn verze 1.3.2 (1070)

**Datum zpracování:** 3.12.2021 **Verze:** 21.12.03

## Obsah

| 1 | Hlavní změny ve verzi 1.3.2                | .3 |
|---|--------------------------------------------|----|
| 2 | Nová instalace a upgrade ze starších verzí | .8 |
| 3 | Postup stažení Beta verze WD Fleetu 3D     | 10 |

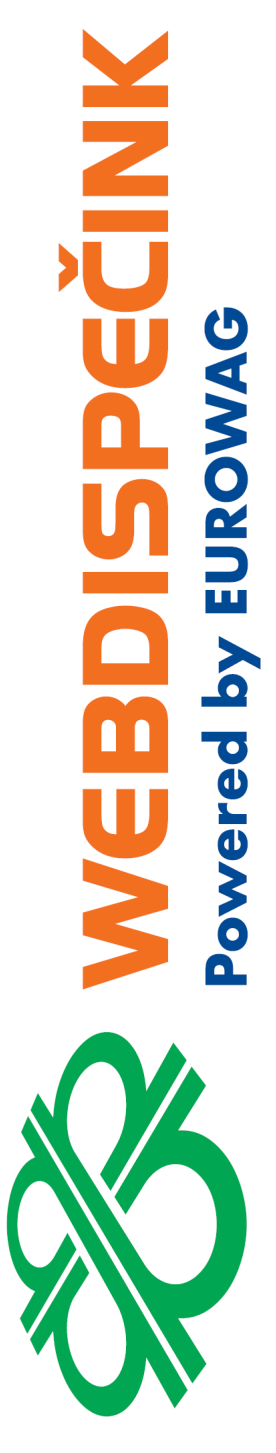

Ke dni 3.12.2021 vydáváme novou verzi aplikace WD Fleet 3D 1.3.2 (1070). Tento dokument si klade za cíl popsat novou instalaci aplikace, upgrade z předchozích verzí a také předložit popis změn nové verze.

Pro další informace či podporu prosím kontaktujte: +420 233 555 111

webdispecink@eurowag.com

# 1 Hlavní změny ve verzi 1.3.2

Přinášíme vám nové informace k mobilní aplikaci pro řidiče WD Fleet. V minulých dnech jsme na Obchod Play zveřejnili novou verzi aplikace 1.3.2, kde jsme zapracovali některé vaše požadavky a provedli opravy vedoucí k vyšší stabilitě aplikace.

Každý měsíc pro vás také organizujeme školení PLÁNOVÁNÍ PŘEPRAV, APLIKACE WD FLEET A ELEKTRONICKÁ STAZKA, kde se o použití této aplikace můžete dozvědět více. Zde jsou změny provedené do verze 1.3.2

 Průběžné focení – umožňuje pořízení libovolného počtu fotografií v rámci akce na zastávce a jejich hromadné odeslání do Webdispečinku. Dispečer zadá akci na zastávce – Typ Foto. Řidič pak při plnění úkolů na zastávce zvolí akci pro focení a začne pořizovat snímky (dokladů, nákladu apod.).

Pomocí tlačítka **Vyfotit** pořídí novou fotografii. **Vybrat z galerie** nebo **Vybrat předchozí** umožňuje použít pro odeslání již dříve vyfocené fotografie nebo jiné obrázky z galerie.

Následuje dialog pro odeslání - volba Přiřadit a odeslat odešle pořízenou fotografii do

|                  | Pořídit nové?                                                         |                                    |  |  |
|------------------|-----------------------------------------------------------------------|------------------------------------|--|--|
| Vyfotit          |                                                                       |                                    |  |  |
| Vybrat z galerie |                                                                       |                                    |  |  |
| Vybrat předchozí |                                                                       |                                    |  |  |
|                  |                                                                       |                                    |  |  |
| 8 8 0 N          |                                                                       | ♥ \$ ⊕ <sup>10</sup> ∡ 8 87% 15:53 |  |  |
|                  | Vyberte akci                                                          |                                    |  |  |
| Prohlédnout      |                                                                       |                                    |  |  |
|                  | Prohlédnout                                                           |                                    |  |  |
|                  | Prohlédnout<br>Vyplnit detaily                                        |                                    |  |  |
|                  | Prohlédnout<br>Vyplnit detaily<br>Smazat                              |                                    |  |  |
|                  | Prohlédnout<br>Vyplnit detaily<br>Smazat<br>Přiřadit k akci a odeslat |                                    |  |  |

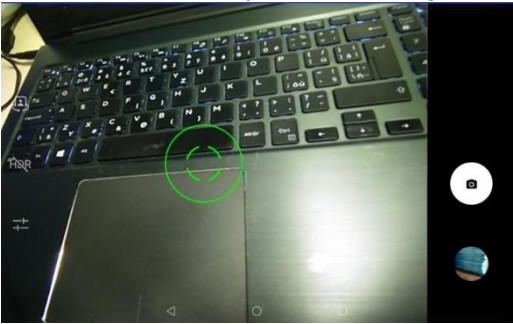

Webdispečinku – toto je stávající funkčnost zasílání 1 fotografie.

Volba **Vyfotit další** – umožní fotit další fotografii – zobrazí se znovu dialog pro focení řidič pořídí pomocí volby **Vyfotit** další fotografii.

A takto postupuje dále – opakovaně tak může v jednom kroku vyfotit více fotografií.

K pořízeným fotografiím a k jejich odeslání se lze také dostat po kliknutí na **Vybrat předchozí** a zde jsou fotografie v seznamu označeny zeleným podbarvením a tučným červeným písmem. Podržením prstu na vybraném řádku (fotografii) je možné fotografii o<u>dzn</u>ačit (zelené podbarvení

zmizí) nebo naopak označit k odeslání (podbarví se zeleně). Pomocí 🏴 je pak možné všechny označené fotografie odeslat.

| 8880 N |                 |                 |    | 🍳 🕸 🚭 📽 🖬 🛙 87% 15:45 |
|--------|-----------------|-----------------|----|-----------------------|
|        |                 | Pořídit nové?   |    |                       |
|        |                 | Vyfotit         |    |                       |
|        | v               | ′ybrat z galeri | e  |                       |
|        | vy              | ybrat předcho   | zí |                       |
|        | $\triangleleft$ | 0               | D  |                       |

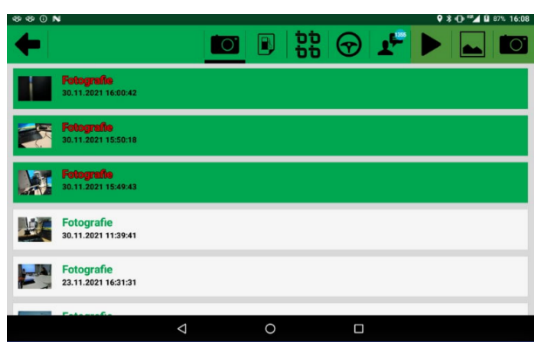

Princip a.s. Hvězdova 1689/2a 140 00 Praha 4

Technická podpora: +420 233 555 111 webdispecink.tlm@eurowag.com

www.webdispecink.cz

Vysvětlení dalších možností menu: Prohlédnout – umožňuje prohlédnout poslední vyfocenou fotografii Vyplnit detaily – umožňuje zadat druh fotografie (Faktura, Dodací list, Foto, DCD) a její popis Smazat – smaže poslední pořízenou fotografii

2. Perfect Drive – hodnocení stylu jízdy přihlášeného řidiče lze zobrazit přímo ve WD Fleetu. Spouští se z hlavního menu aplikace pomocí volby Perfect Drive

Perfect Drive

Po spuštění dojde ke kontrole zakoupené licence Perfect Drive – aplikace to ověří přímo ve Webdispečinku. V případě že není licence aktivována vypíše se hlášení.

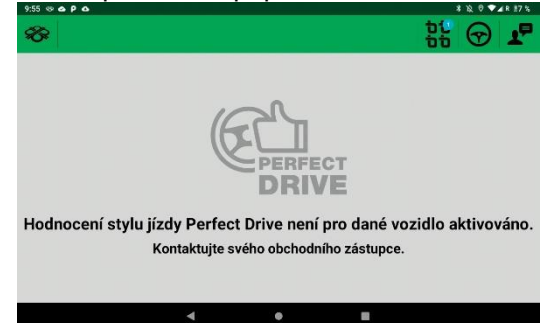

Pokud je licence aktivní provede se ověření přihlášeného řidiče tj., zda má řidič v tachografu zasunutou svou kartu. Řidič tak uvidí pouze své hodnocení a nemůže se dívat na hodnocení stylu jízdy jiných řidičů.

Tato operace může trvat několik minut a je závislá na datech, která přijdou z Webdispečinku (změna řidiče v nastavení WD Fleetu nemá na zobrazení hodnocení vliv, nezohledňuje se).

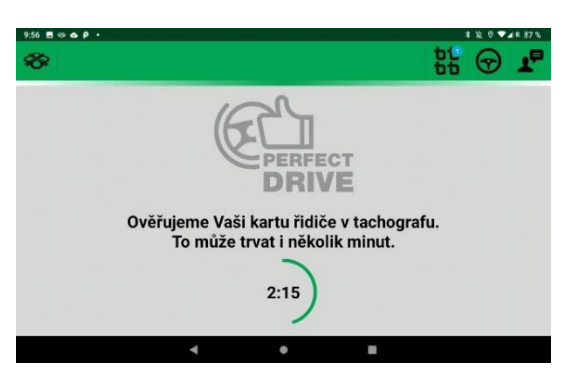

Následuje zobrazení hodnocení stylu jízdy řidiče Pefect Drive ve všech kritériích tak jak jsou známy z Webdispečinku a to za vybraný měsíc nebo den. Řidič může pomocí šipek měnit měsíc i den.

Zobrazí se jak bodové hodnocení, tak také hodnocení ve formě hvězdiček, a to včetně rozlišení váhy jednotlivých kritérií – větší hvězdičky = vyšší váha hodnocení. Na závěr seznamu je celkové bodové hodnocení – dle dosaženého počtu bodů se také mění barva čísla celkového počtu bodů.

10:11 🖘 P 🗛

| 10:47 🖪      | ⊛ <b>∞ρ</b> ∙                                                                     | * )                  | & 0 🕶 🖌 R 19%        |
|--------------|-----------------------------------------------------------------------------------|----------------------|----------------------|
| <b>%</b>     | bi<br>bt                                                                          | ; 🕣 .                | 1º 0                 |
|              | Vyhodnocení<br>• Perfect Drive ridič<br>• x driver 1                              | ^<br>říjen 2021<br>✓ | へ<br>21.08.2021<br>❤ |
| O            | Doba konstantního<br>akceleračního pedálu +<br>tempomat v daném jízdním<br>režimu | 33,6<br>★ ☆ ☆<br>☆ ☆ | 46,0<br>★★☆<br>☆☆    |
| B            | Brzdná dráha s motorovou<br>brzdou z celkové brzdné<br>dráhy                      | 36,8                 | 43,9<br>★★☆<br>☆☆    |
| 6            | Doba jízdy bez spotřeby<br>paliva + Ecoroll                                       | 80,2                 | 64,6                 |
| ¢            | Doba jízdy v tahu při<br>rychlosti > 85 km/h                                      | 35,1<br>★★☆<br>☆☆    | 14,8<br>\$1 습습<br>습습 |
| <u>-</u> ``` | Předvídavost řidiče                                                               | 90,9                 | 98,3                 |
| TX.          | Počet aktivací brzdového<br>pedálu                                                | 48,7<br>★★★<br>会会    | 60,4<br>★★★<br>会会    |
| $\odot$      | Překročení otáček v tahu                                                          | 9,6<br>食食食<br>食食     | 11,3<br>會合合<br>合合    |
| $\mathbf{V}$ | Celkem                                                                            | 48,4                 | 50,2                 |
|              |                                                                                   |                      |                      |
|              | ۰ ۲                                                                               |                      |                      |

| *                                                                                                    | 55 (                                                                                               | D 1 ()                                                                                                    |
|----------------------------------------------------------------------------------------------------|----------------------------------------------------------------------------------------------------|----------------------------------------------------------------------------------------------------|
| Vyhodnocení Perfect Drive                                                                                                    | < říjen 2021 →                                                                                     | < 21.08.2021 >                                                                                                    |
| Doba jízdy v tahu při rychlosti > 85 km/h                                                                                                    | 35,1<br>★★☆☆☆                                                                                      | 14,8<br>★☆☆☆☆                                                                                                    |
| È∰́- Předvídavost řidiče                                                                                                    | 90,9                                                                                               | 98,3                                                                                                    |
| Počet aktivací brzdového pedálu                                                                                                    | 48,7<br>★★☆☆☆                                                                                      | 60,4<br>★★★☆☆                                                                                                    |
| Překročení otáček v tahu                                                                                                    | 9,6<br>★☆☆☆☆                                                                                       | 11,3<br>\$*☆☆☆☆                                                                                                    |
| Y Celkem                                                                                                    | 48,4                                                                                               | 50,2                                                                                                    |
| < ●                                                                                                    |                                                                                                    |                                                                                                    |
|                                                                                                    |                                                                                                    |                                                                                                    |
| 10:11 🖪 🤝 🛆 👂 •                                                                                                    |                                                                                                    | \$\$\$\$ ♥ ♥∡R #7%                                                                                                    |
| 1011 B ≫ ▲ P +                                                                                                    | 55 (                                                                                               |                                                                                                    |
| 1011 ■ S ◆ P •<br>S<br>Uyhodnocení Perfect Drive<br>DRIVE<br>DRIVE<br>0                                                                                                    | 000 (<br>000 (<br>< říjen 2021 →                                                                   | * % • • • • • • • • • • • • • • • • • •                                                                                                    |
| 10:11  Vyhodnocení Perfect Drive<br>ridič x driver 1                                                                                                    | 2021 ><br>33,6<br>★☆☆☆☆                                                                            | * № 0 ▼ 4 # #7%<br>⑦ 上 (21.08.2021 )<br>46,0<br>★★☆☆☆                                                                                                    |
| 10:11       Image: Second Second | 2021 ><br>33,6<br>★☆☆☆☆<br>36,8<br>★☆☆☆☆                                                           |                                                                                                    |
| 1011       ■ S ◆ P ·         Image: Second Second Seco                            | ↓     ↓     ↓       <                                                                              |                                                                                                    |
| 10:11       Image: Second Second | 2021     >       33,6     ★★☆☆☆☆       36,8     ★★☆☆☆☆       36,8     ★★☆☆☆☆       35,1     ★★☆☆☆☆ |                                                                                                    |
| 1011       Image: Second Second  | 1     1     1     1       <                                                                        | * & 0 44 97%<br>つ 上 0<br>( 21.08.2021 )<br>( 21.08.2021 )<br>( 21.08 |

\$\$\$\$ ♥ ▼⊿R #7%

V záhlaví se nachází také ikona zámku. Ta umožňuje řidiči odhlásit se z hodnocení tak, aby se nikdo jiný do něj nedostal. Opětovné přihlášení je pak podmíněno vložením karty do tachografu.

3. Kontejnery/Návěsy – upraveno řazení dle údaje Název tak jak je to ve Webdispečinku, přičemž se zobrazuje jak Název, tak ID Kontejneru/Návěsu

|     | Název              | ID             | Skupina         | Divize |             | Provozovna |   | Středisko | Kategorie | Podkategorie Stav                 |
|-----|--------------------|----------------|-----------------|--------|-------------|------------|---|-----------|-----------|-----------------------------------|
|     |                    | 1              | všechny skupiny | Lenc   | vo TB_8504X | 0 . O C    | ٠ |           |           | _ = ×                             |
|     | 111                | 111            | root            | N ** * | 0           |            |   |           |           | ♀ ३ ⊕ <sup>48</sup> ↓ 1 78% 22:03 |
|     | 123                |                | root            |        |             |            |   |           |           |                                   |
|     | abroll 01          | 00111          | root            |        |             |            |   |           |           | C2 ~                              |
|     | Bluetooth 15 Kont  | 000001         | root            |        |             |            |   |           |           |                                   |
|     | KONT100 nízký      | KONT100        | root            | 000    | 111         |            |   |           |           |                                   |
|     | KONT131            | KONT131ID-1,0  | root            |        |             |            |   |           |           |                                   |
|     | KONT200 střední    | KONT200        | root            | -000   | 123         |            |   |           |           |                                   |
| 3   | KONT300 vysoký     | KONT300        | root            |        |             |            |   |           |           |                                   |
|     | KONT400 ekologický | KONT400        | root            |        | abroll 01   |            |   |           |           |                                   |
| 3   | KONT500 nízký      | KONT500        | root            | -000-  | 00111       |            |   |           |           |                                   |
|     | KONT600 střední    | KONT600        | root            |        | Bluetooth   | 15 Kont    |   |           |           |                                   |
| -   | KONT636            | KONT636ID-0,0  | root            | -000   | 000001      |            |   |           |           |                                   |
|     | KONT737            | KONT737ID-3,0  | root            | -      | KONT100     | nízký      |   |           |           |                                   |
| P 🕞 | KONT838            | KONT838ID-5,9  | root            | 000    | KONT100     |            |   |           |           |                                   |
| 3   | KONT939            | KONT939ID-11,5 | root            | -000   | KONT131     |            |   |           |           |                                   |
| 3   | KONTMK1            |                | root            |        | KONTTSTIL   | 1-1,0      |   |           |           |                                   |
|     | KONTMK2            |                | root            | -      | KONT200     | střední    |   |           |           |                                   |
| 3   | marketa            |                | root            | -500-  | KONT200     |            |   |           |           |                                   |
|     | NÁSTC715 MARMONT   | NASTC715       | root            |        |             |            | < | 0         |           |                                   |
| E.  | PafaToctKONT       | Tab.           | root            |        |             |            |   | 0         |           |                                   |

4. Navigace Sygic – zobrazení náhledu na trasu, kterou naplánoval dispečer ve Spedici (případně zaslanou z externího IS). Pro všechny způsoby navigování (1:1, Průjezdní body a Na cíl) nyní je možné zobrazit trasu v navigaci tak jak byla navržena dispečerem ve Webdispečinku (nebo zaslaná z jiného IS).

Naplánovaná trasa se zobrazuje jako světle modrá křivka nad skutečně vypočtenou trasou navigací Sygic (fialová barva). Náhled na trasu má sloužit k porovnání naplánované trasy dispečerem a vypočtené trasy navigací Sygic, a to zejména v případech, kdy dochází ke sjetí z trasy a trasa je navigací Sygic př<u>epočítána</u>.

<u>Náhled</u> na trasu je defaultně vypnut **kon** 

7

po kliknutí na ikonu lze náhled zapnut

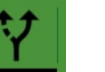

Příklad zobrazení náhledu nad trasou při navigování přes průjezdní body – pro zobrazení křivky je nutno mapu přiblížit co nejvíce k trase.

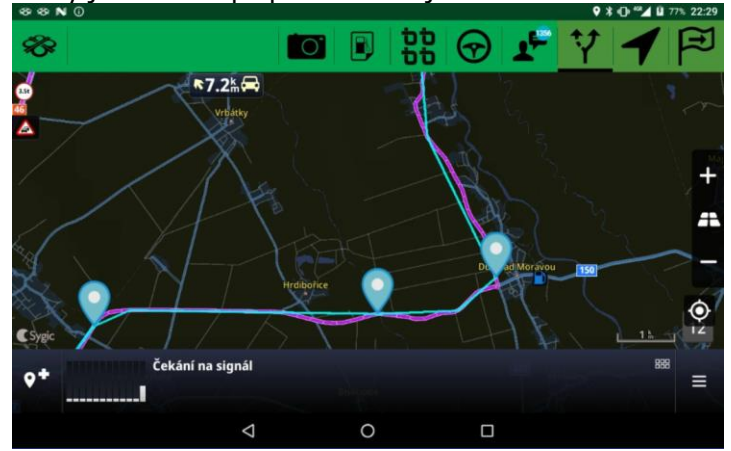

Náhled při navigování 1:1 je přesnější, protože máme více bodů k vykreslení trasy

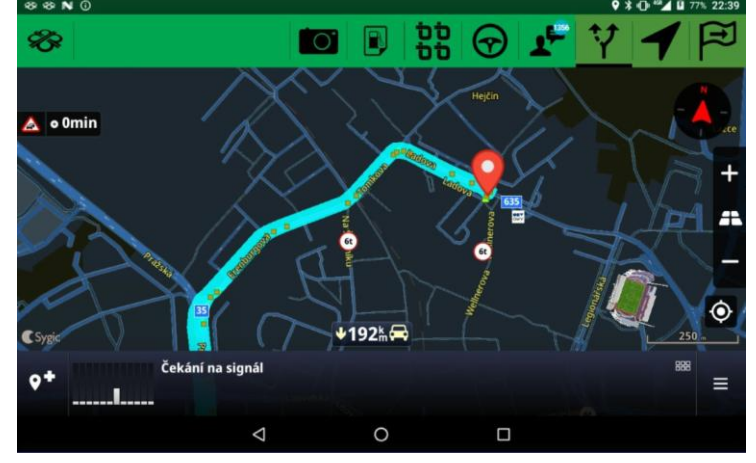

5. Výpočet průjezdních bodů – byly provedeny úpravy, které zpřesňují výběr a přenos průjezdních bodů do navigace - výběr není náhodný, ale řídí se specifickým algoritmem. Bylo také upraveno označovaní projetí průjezdních bodů – nyní se například po sjetí z trasy a novém výpočtu trasy se za určitých podmínek neposílají do navigace body, které řidič vlivem objížďky objel a nebude tedy na ně již navigován.

6. Kontrola verze stažených map – v nabídce Nastavení – Informace o aplikaci a zařízení se nyní zobrazuje nejstarší verze mapy konkrétního státu, která je v navigaci Sygic používána. Po kliknutí na řádek Verze map Sygic lze pak zkontrolovat konkrétní verze map Sygic jednotlivých států. Mapy se aktualizují ze strany Sygic každé 3 měsíce, a proto doporučujeme kontrolovat a aktualizovat mapové podklady.

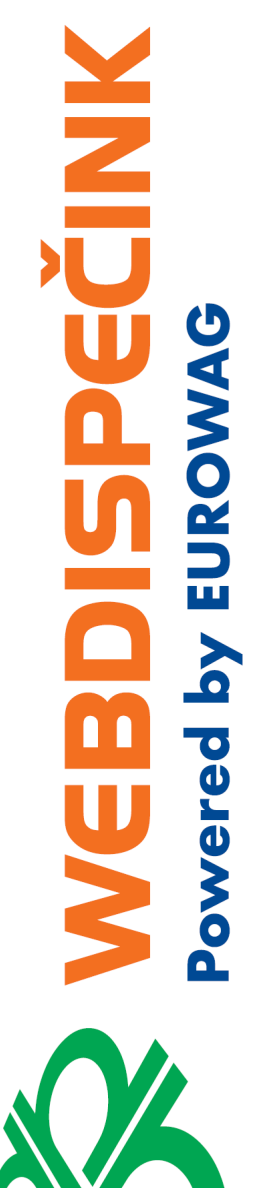

| * N *    | 0                                                                                                    | 🕈 🕄 📽 🖬 🖬 76% 23:   |
|----------|----------------------------------------------------------------------------------------------------|---------------------|
| ←        |                                                                                                    | 1 🔂 🔂 🕇             |
| (        | Verze aplikace                                                                                                    | 1.3.2 (1060)        |
| <b>C</b> | Čas sestavení                                                                                                    | 22.11.2021 14:40:31 |
| Ģ        | Stav Push notifikací<br>Pokud jsou aktivní, trasy a zprávy jsou přijety ihned po odeslání z<br>Webdispečinku                        | Aktivní             |
| ₽,       | Verze map Sygic<br>Zobrazuje nejstarší nainstalovanou verzi mapy. Kliknutím zobrazite všechny<br>nainstalované mapy a jejich verze. | and.ta.2021.09      |
|          | Kód zařízení                                                                                                    | 866991032003983     |
| ==       | Manuál k aplikaci<br>Pokud není stažený, proběhne stažení z internetu.                                                              |                     |
|          |                                                                                                    |                     |

|                       | Verze map Syg                    | ic                               |  |
|-----------------------|----------------------------------|----------------------------------|--|
| /storage/emulated/0/A | ndroid/data/cz.h<br>SygicLib/Map | nisoftware.wdfleet3d/files/<br>s |  |
|                       | and.ta.2021.0                    | 9                                |  |
|                       | mco.ta.2021.0                    | 9                                |  |
|                       | fra.ta.2021.09                   | )                                |  |
|                       | gbr.ta.2021.09                   | 9                                |  |
|                       | irl.ta.2021.09                   | )                                |  |
|                       | pol to 2021.0                    | n                                |  |
| □                     | 0                                |                                  |  |

 Zasílání protokolů z aplikace WD Fleet – z důvodu zlepšení analýzy a identifikace chyb a případných pádů aplikace jsme upravili zasílání protokolu o provozu aplikace a požadujeme po řidiči, aby upřesnil, co přesně se stalo.

Při odeslání chybového protokolu se proto nabízí tyto možnosti – viz obrázek. V sekci jiné lze problém popsat slovně. Bez zadání důvodu nelze protokol odeslat.

| 49 () |                    |               |               | 9 \$ 🔂 🖬 🖬 77% 23:35 |
|-------|--------------------|---------------|---------------|----------------------|
|       | Vyb                | erte popis ch | iyby          |                      |
|       | Pád aplika         | ce / aplikace | nereaguje     |                      |
|       | Chy                | ybné navigov  | ání           |                      |
|       | Nezobrazují se     | dopravní info | ormace (traff | ic)                  |
|       | Ztráta in          | ternetového   | připojení     |                      |
|       |                    | Jiné          |               |                      |
|       | $\bigtriangledown$ | 0             |               |                      |

- 8. Dále byly provedeny drobné opravy a vylepšení
  - Úprava dialogů při změně řidičů, a to včetně dvouosádek
  - Zamezení použití 2x Stop u přepravy v rámci běžící stazky
  - Oprava chyby, kdy bylo možné za určitých podmínek vyřídit akce u neaktivní přepravy
  - Úprava chování ikony internetového připojení, zamezení falešného zobrazení
  - Lepší identifikace vlastních činností pro stazku
  - Společně s ETA se zasílá také ID zastávky pro lepší zpracování ve Webdispečinku
  - Proběhly aktualizace překladů
  - Vylepšena stabilita aplikace a doplnění chybového protokolu pro lepší analýzu případných chyb a pádů aplikace

# 2 Nová instalace a upgrade ze starších verzí

#### Upozornění

Tento postup neplatí pro tablety dodávané společností Princip s vlastním Image tabletu – tyto tablety poznáte podle tapety na pozadí, která obsahuje modrobílé logo společnosti EUROWAG

#### Co budete potřebovat

Tablet s přístupem k internetu – nejlépe připojení přes WIFI - samotná aplikace WD Fleet spotřebuje cca 90 MB

U nové instalace WD Fleetu - bude potřeba stáhnout větší objem dat mapových podkladů - cca 12GB – při kompletním stažení Evropy a Ruska – to zabere nějaký čas a také zatíží lehce Vaší interní WIFI

### Тір

Při instalaci většího množství tabletů doporučujeme PC a USB kabel pro připojení tabletu k PC, kdy si můžete z našeho FTP stáhnout aplikaci i mapové podklady do PC a pak jen rozkopírovat pomocí USB kabelu na jednotlivé tablety. Zazipované mapy najdete ve složce Sygic2/Sygic\_3D/Maps/. Rozbalte mapy v PC a nakopírujte do složky SygicLib\Maps nebo Android\data\cz.hisoftware.wdfleet3d\files\SygicLib\Maps, případně na SD kartu.

Přístup na FTP <u>ftp://89.185.225.163/Sygic/</u> Login: sygic Heslo: sygic

#### Doporučený postup

- 1. Zkontrolujte, zda v tabletu nejsou nainstalovány aplikace bránící upgrade nebo instalaci aplikace WD Fleet např. AppLock, NetGuard apod. pokračovat v instalaci můžete až po povolení přístupu (kontaktujte IT správce, případně prodejce WD Fleetu)
- Zkontrolujte prosím kapacitu vnitřní paměti tabletu dle verze Androidu najdete obvykle v Nastavení – Úložiště
  - Pro upgrade ze starší verze WD Fleetu bude stačit prostor pouze pro instalaci nové verze v řádu desítek MB – pro korektní funkci aplikace by ale i tak měl být volný prostor v tabletu řádově ve stovkách MB. V přpadě potřeby uvolněte místo např. odstraněním nepoužívaných map Sygic – viz kapitola Jak na aktualizaci map Sygic
  - Pokud máte instalaci provedenou na SD kartu je třeba jen zkontrolovat, zda je karta v tabletu viditelná
  - U nové instalace a kapacitě tabletu 16 GB nelze uložit do paměti tabletu všechny mapy států Evropa a Rusko. Doporučujeme proto nestahovat do tabletu mapy těch států, kde Vaše vozidla nejezdí - viz kapitola Jak na aktualizaci map Sygic. Pokud to není možné, doporučujeme vložit do tabletu SD kartu nebo koupit tablet s kapacitou 32 GB
- 3. Ukončete veškerou rozpracovanou činnost v aplikaci WD Fleet a aplikaci ukončete (pomocí tlačítka Zpět)
- 4. Špusťte v tabletu aplikace Obchod play a vyhledejte naší aplikaci WD Fleet 3D (poznáte ji podle zeleného loga) zvolte Aktualizovat, u nové verze Instalovat

#### Pozn.

Při nové instalaci budou vyžadována oprávnění – povolte je prosím – půjde o tato oprávnění - přístup k identifikaci zařízení, telefonickým hovorů a kontaktům, přístup k poloze, fotoaparátu, úložišti a k datům o používání.

- 5. WD Fleet se nainstaluje a pokud máte aktivní automatické přihlašování, tak se po aktualizaci také sám spustí. Jinak aplikaci WD Fleet spusť pomocí ikony na ploše tabletu a přihlaste se pomocí dodaných přihlašovacích údajů (kód firmy, uživatel, heslo)
- 6. A zbývá poslední krok pokud máte zakoupenou navigaci Sygic klikněte v hlavním menu na tlačítko Navigace

Při upgrade zvolte Upgraduj SygicLib

Při nové instalaci pak Instaluj SygicLib (případně na SD kartu)

| 9 & N () 9 1 1 1 () 0 10 21:03                                                                            | 16 JD Kallu)                                               |
|----------------------------------------------------------------------------------------------------|------------------------------------------------------------|
| Nalezena verze SygicLib (13.9.1) není kompatibilní s WDFleet<br>(13.9.9). Kontaktujte technickou podporu. | Nenalezena verze SygicLib. Kontaktujte technickou podporu. |
| Upgraduj SygicLib                                                                                         | Instaluj SygicLib                                          |
| Zrušit                                                                                                    | Zrušit                                                     |

 Nová verze je nainstalována – to můžete zkontrolovat v Nastavení – Informace o aplikaci a zařízení. U nové instalace proveď te aktivaci licence ve stejné nabídce volba Licence (licenční kód je k dispozici ve Webdispečinku – Nastavení – Firma – Licenční kódy pro mobilní aplikace).

### Тір

### Jak na aktualizaci map Sygic

Spusťte navigaci Sygic z hlavního menu tabletu a klikněte na tři čárky v dolní liště Sygicu. Zvolte Spravovat mapy, vyberte Europe & Russia. Zobrazí se seznam map dle jednotlivých oblastí Evropy. U každé mapy je stav:

- K dispozici mapa je zakoupena, ale není stažena v tabletu
- Nainstalováno je nainstalována aktuální mapa
- Aktualizovat mapu je možné aktualizovat mapy lze aktualizovat jednotlivě, po skupinách nebo všechny (tlačítko Vybrat vše v záhlaví oblasti map – např. Central Europe, nebo v záhlaví všech map – tlačítko Aktualizovat všechny stažené mapy).

Po kliknutí na konkrétní mapu se nabízí tyto stavy

- Stáhnout pro označení map ke stažení
- Odebrat pro odebrání mapy z tabletu

Následně klikněte na pokračovat a ponechte navigaci zapnutou tak dlouho, dokud nedojde ke stažení všech požadovaných map – to poznáte podle toho, že v pravé spodní části mapy již nebude zobrazen obláček se šipkou a měnícím se % stažených map.

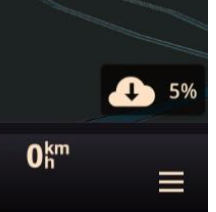

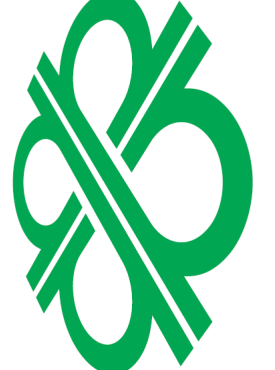

#### Tip pro uvolnění místa v tabletu

Odeberte nepotřebné mapy z tabletu – kdykoliv je můžete doinstalovat dle kapacitních možností tabletu.

Příklady největších velikosti map – Rusko 1,5 GB, Francie 2,3 GB, Německo 1,3 GB, , Itálie 0,9 GB, Anglie 0,9 GB, Španělsko 0,9 GB, Turecko 0,6 GB (pro tablet s 16 GB pamětí obvykle pomůže odstranit mapy Ruska, Turecka a Ukrajiny).

# 3 Postup stažení Beta verze WD Fleetu 3D

Pokud by jste se chtěli zapojit do Beta testování a chtěli vyzkoušet novinky aplikace WD Fleet jako první, můžete se zapojit - postup je níže.

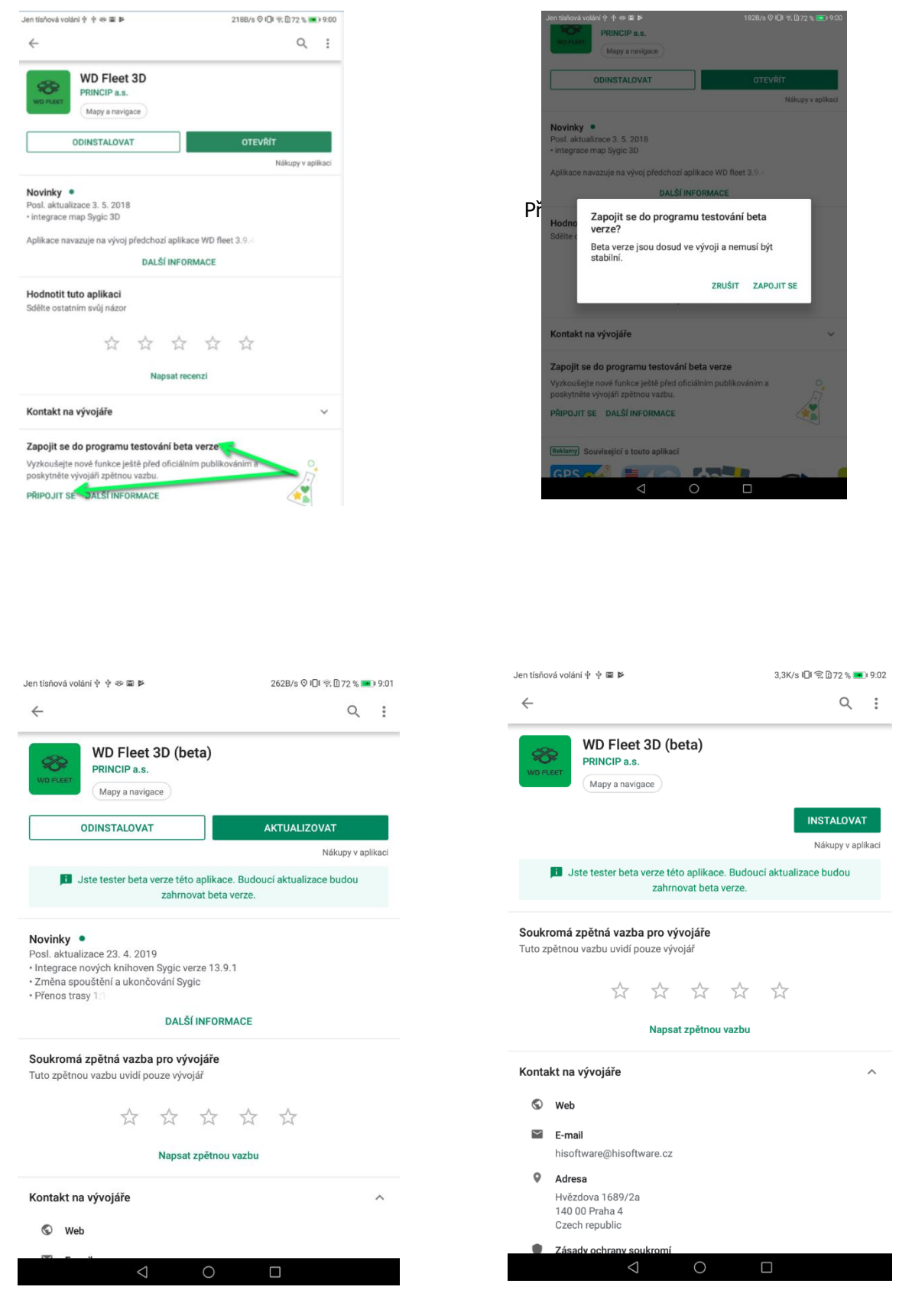